# Conteúdos Multimídia

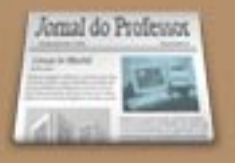

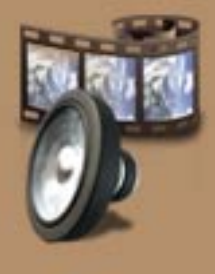

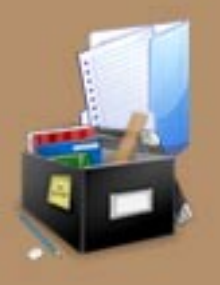

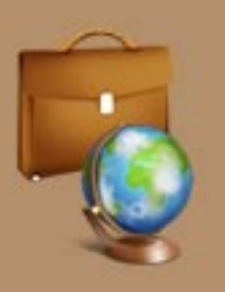

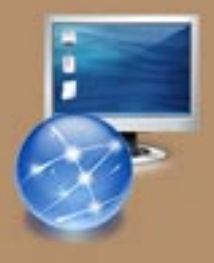

## Conteúdos Multimídia

#### Explorando os Conteúdos Multimídia no Portal do Professor

Todos os conteúdos publicados no Portal do Professor, categoria "Recursos Educacionais, estão licenciados pelo Creative Commons ou foram cedidos pelo(s) autor(es) ou seu representante diretamente ao Ministério da Educação. Diante disso, podem ser baixados para o seu computador, pendrive, CD, DVD ou outro e também podem ser copiados e distribuídos, sendo vedada qualquer utilização com finalidade lucrativa. O acervo publicado é composto de conteúdos produzidos pelo Ministério da Educação e parceiros e de conteúdos localizados em instituições educacionais, fundações e institutos, organizações públicas e privadas, de diferentes países e cedidos para a publicação no Banco Internacional de Objetos Educacionais – BIOE.

http://objetoseducacionais2.mec.gov.br/

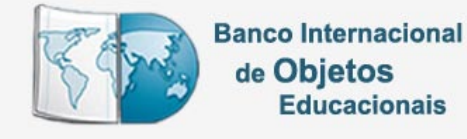

O BIOE está integrado ao Portal do Professor.

Os conteúdos publicados passaram pela avaliação de universidades brasileiras <u>http://objetoseducacionais2.mec.gov.br/comite-viewer</u>, cujo processo foi norteado por critérios técnicos e pedagógicos definidos para esta ação. O acesso a esse material é livre e não exige inscrição no Portal. Para acessar os conteúdos, clique no ícone indicado na página inicial do Portal do Professor.

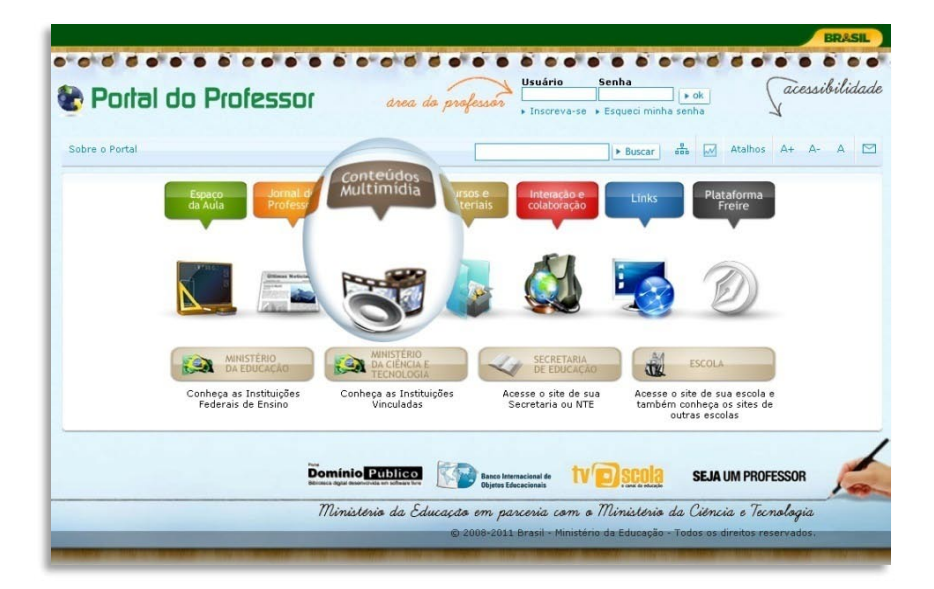

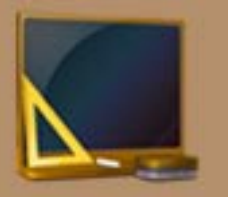

Jornal do Professor

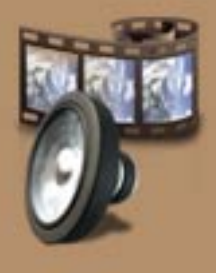

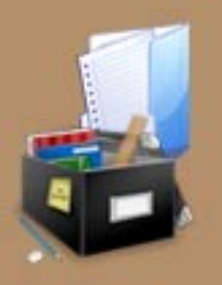

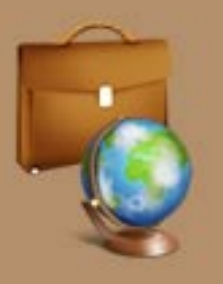

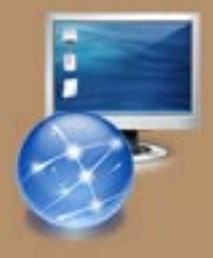

Esta área do Portal dispõe de outros conteúdos além dos submetidos no BIOE, como Coleções de Recursos (conteúdos sobre determinado assunto, agrupados em coleções), Sites Temáticos (sites e blogs sobre diversos assuntos relevantes para educação e cultura), Cadernos Didáticos (cadernos didáticos, incluindo reformulação curricular, elaborados por Secretarias Estaduais e Municipais de Educação) e acesso à TV Escola Online.

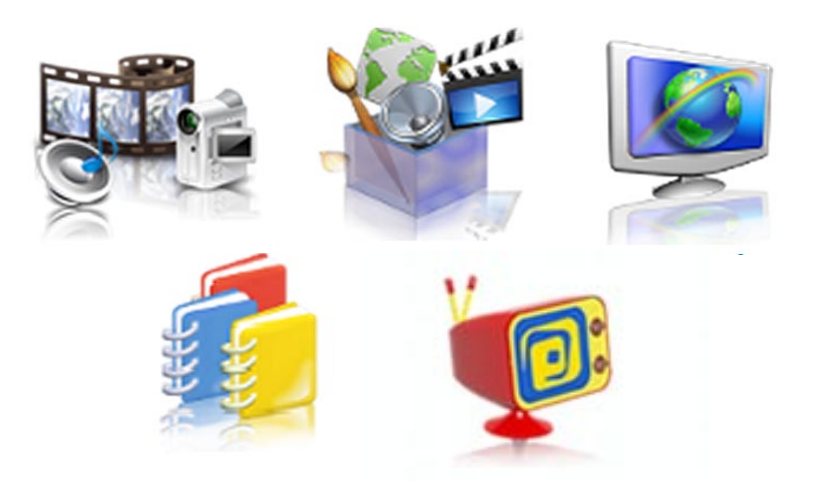

## **Recursos Educacionais.**

Você pode localizar os "**RECURSOS EDUCACIONAIS**", selecionando o respectivo ícone, digitando uma palavra-chave e/ou preencha os campos de busca opcionais. Depois é só clicar no botão "**BUSCAR**".

|                                    |                                 |                                                                                                    | BRAS                                                      |
|------------------------------------|---------------------------------|----------------------------------------------------------------------------------------------------|-----------------------------------------------------------|
|                                    |                                 | Usuário Senha                                                                                                    | acessibilid                                               |
| p Polia                            | a oo Proi                       | 25501 drea do professor , Inscreva-se , Esqueci minha senha                                                                                                    | X                                                         |
| -                                  | •                               | Conteúdos Multimídia Resultado busca                                                                                                    |                                                           |
|                                    | da Aula                         | 🕨 Buscar 👶 📈 Atalhos                                                                                                    | A+ A- A                                                   |
|                                    | Jornal do<br>Professor          | Contaúdas Multimídia                                                                                                    |                                                           |
|                                    |                                 | Concentos Muttinnuta                                                                                                    |                                                           |
| Conteúdos<br>Multimídia            | 0                               | Professor(a), conheça os conteúdos multimidia publicados no Portal para todos os niveis de en<br>formatos. Os conteúdos poderão ser acessados por palavras-chave ou pela busca avançada. A<br>exigem programas para serem visualizados, veja no link abaixo. Acesse também as coleções | sino e em diverso<br>Alguns materiais<br>de conteúdos, os |
| 22                                 | Cursos e                        | sites temáticos e os cadernos didáticos. Nesse momento, há 12225 conteúdos e 199 coleções p                                                                                                    | publicadas.                                               |
|                                    | Materiais                       | Instale os program                                                                                                    |                                                           |
| AL In                              | iteração e                      | e não possuir para visualizar os Conteúdos Multimídia                                                                                                    |                                                           |
| Co                                 | olaboração                      |                                                                                                    |                                                           |
|                                    |                                 |                                                                                                    | ລະ                                                        |
| 10                                 | Link                            |                                                                                                    |                                                           |
| Encolher n                         | Tienu                           | Ass de Paquesos Sites Temáticos Cademos Didáticos TV Escola                                                                                                    | an vivo                                                   |
| manenar                            | Rec.                            | rsos Educacionais gades de recensos actes remeticos addenios practicos in escola                                                                                                    | 00 1110                                                   |
| navega                             | ,uus-                           | vra-chave                                                                                                    |                                                           |
| Provedor de                        | Pesquisa 🔍                      | O Nível de Ensino O Modalidade                                                                                                    |                                                           |
| Adicione o provedor de pesquisa do |                                 | Tipo de pesquisa                                                                                                    |                                                           |
| r cal do Protessor (               | an sen uave&ggot.               | Componente curricular                                                                                                    |                                                           |
| Assin                              | e via RSS                       | Opcional                                                                                                    |                                                           |
| Receba as novid                    | lades do Portal do              | Opcional                                                                                                    |                                                           |
| Professor no seu :                 | sistema de leitura<br>preferido | Tipo de recurso Todos                                                                                                    |                                                           |
|                                    | p                               | Idioma Todos                                                                                                    |                                                           |
|                                    | Twitter                         | Ordem de classificação Ordem de publicação                                                                                                    |                                                           |
| ilga o Portal do Pro               | fessor no Twitter               | Lister todos Feconder opcões extra de Buscar                                                                                                    |                                                           |
| ,                                  | O que é Twitter?                | Listar todos Feconder opções extra de o                                                                                                    |                                                           |

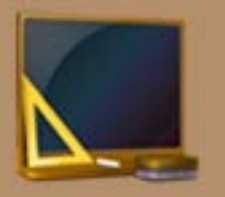

Jomal do Professor

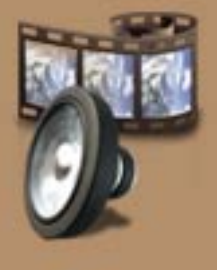

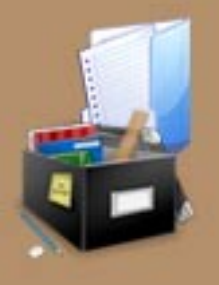

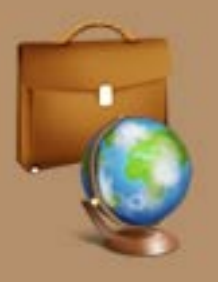

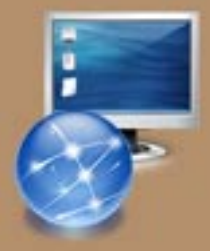

Quanto mais itens usar para a pesquisa mais refinado será o resultado dessa busca.

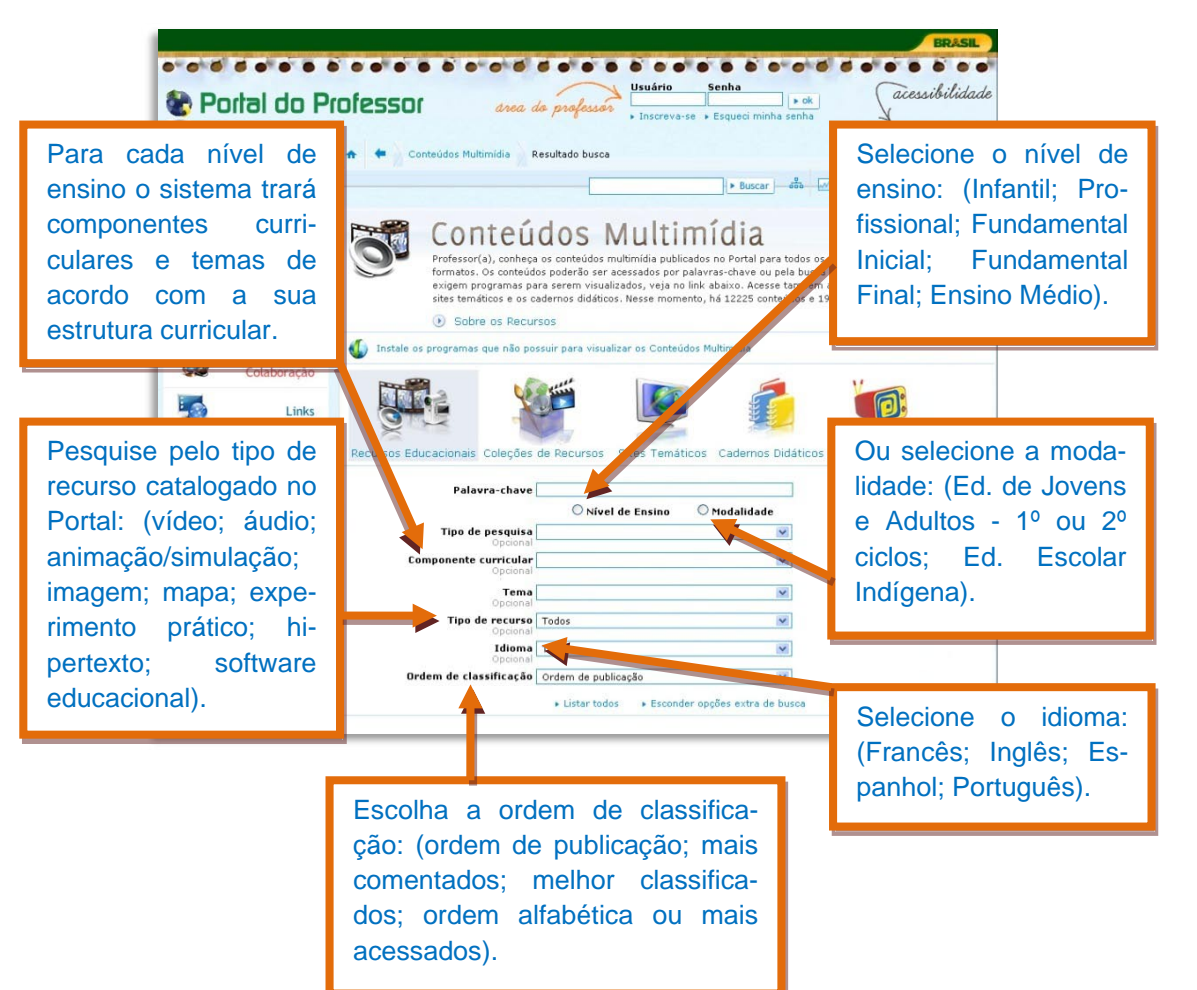

Se preferir, você pode visualizar todos os recursos de um determinado tipo, clicando sobre seu ícone, ou todos os recursos disponíveis no Portal, clicando em "LISTAR TODOS".

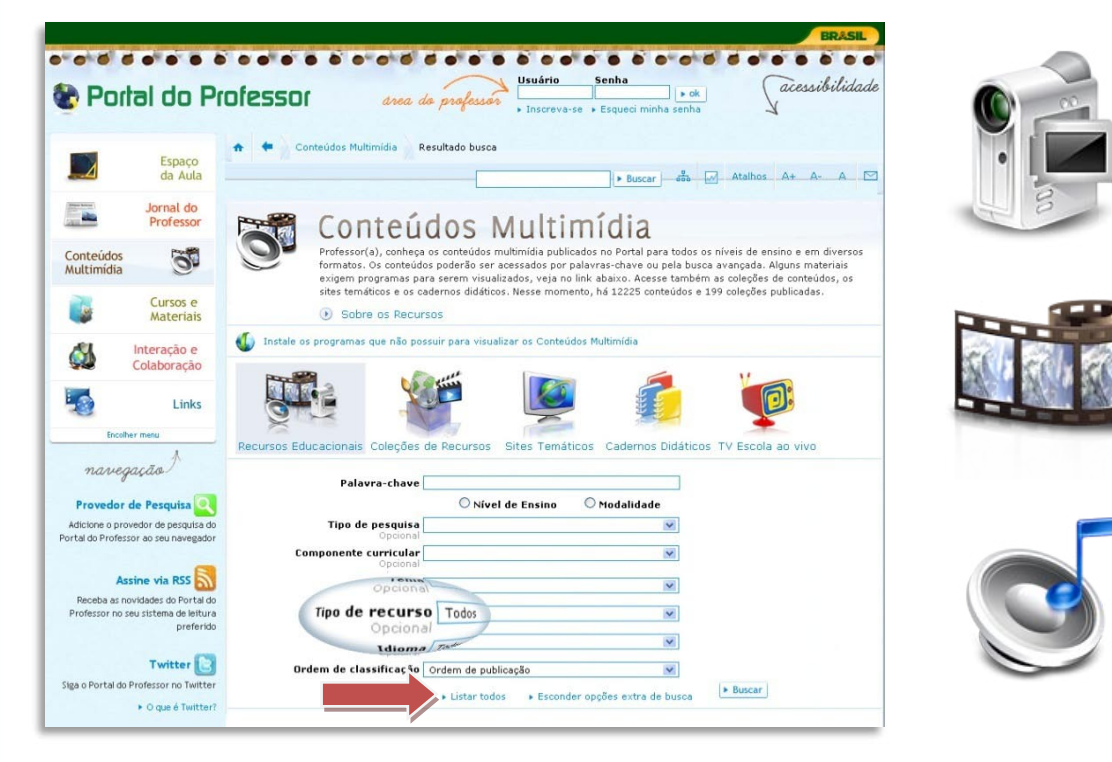

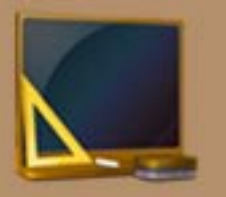

Jomal do Professor

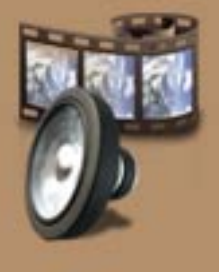

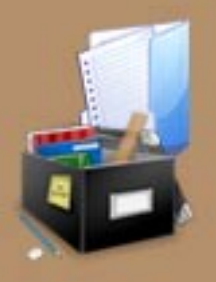

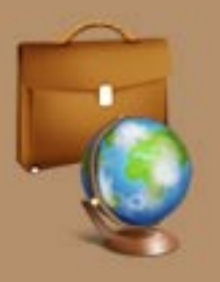

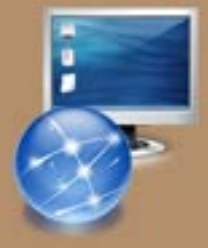

Observe que alguns recursos necessitam de **plugins/programas** para o seu correto funcionamento. Essa informação está publicada nos campos "**DESCRIÇÃO**" ou "**OBSERVAÇÃO**" da ficha técnica do recurso, caso seja necessário. Os plugins/programas necessários estão disponibilizados na página principal dos Recursos Educacionais, para serem instalados em sua máquina.

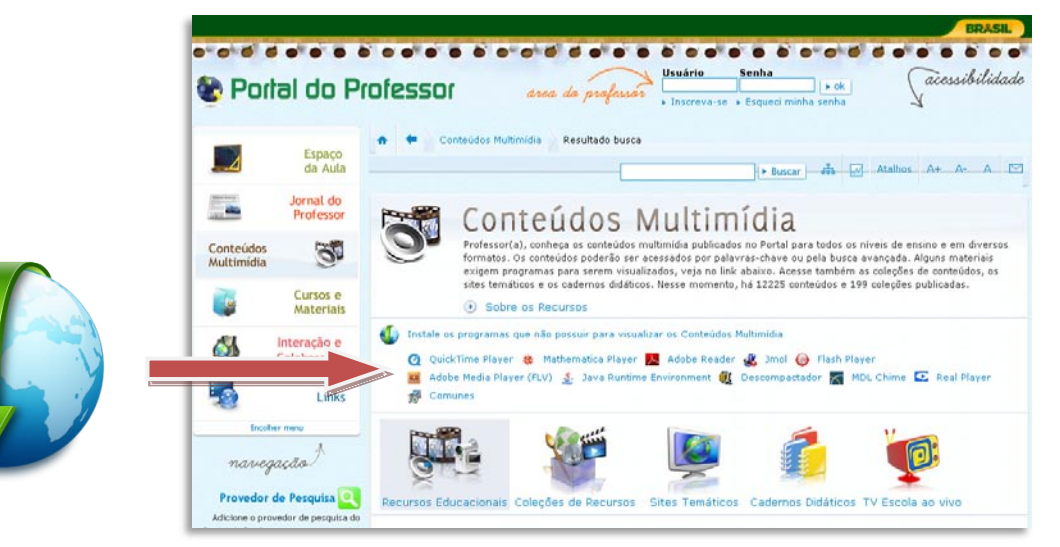

### Coleções de Recursos

As Coleções de Recursos - localizadas na página inicial dos Conteúdos Multimídia, são agrupamentos de recursos publicados no BIOE e relacionados a um tema específico. Para localizá-las, clique no respectivo ícone e preencha os campos de busca de forma semelhante à busca por Recursos Educacionais. Se preferir, clique em "LISTAR TODOS" para exibir todas as Coleções de Recursos do Portal.

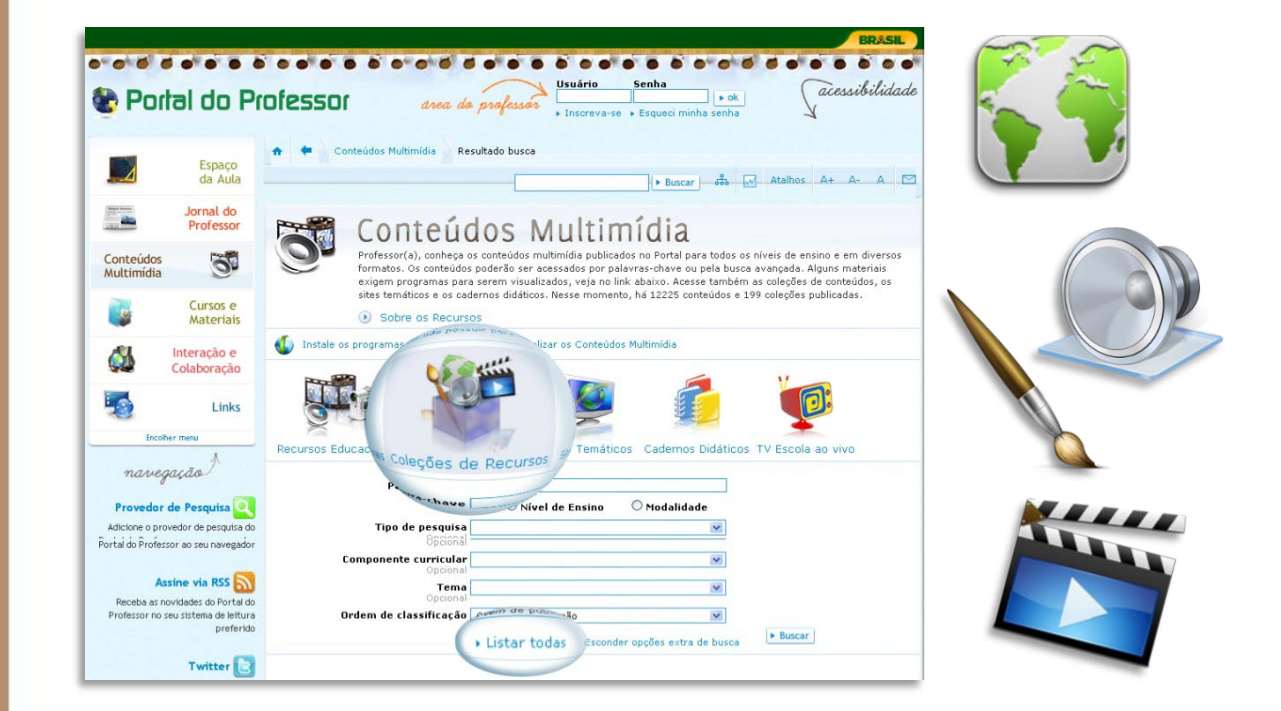

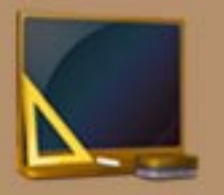

Jornal do Professor

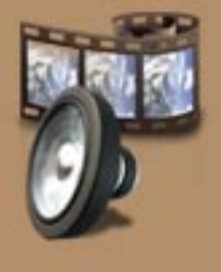

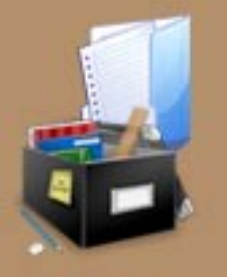

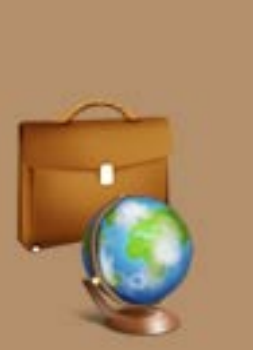

Quando clicar em determinado conteúdo, dentro dos Recursos Educacionais ou Coleções de Recursos, você será levado à página que contém sua Ficha Técnica.

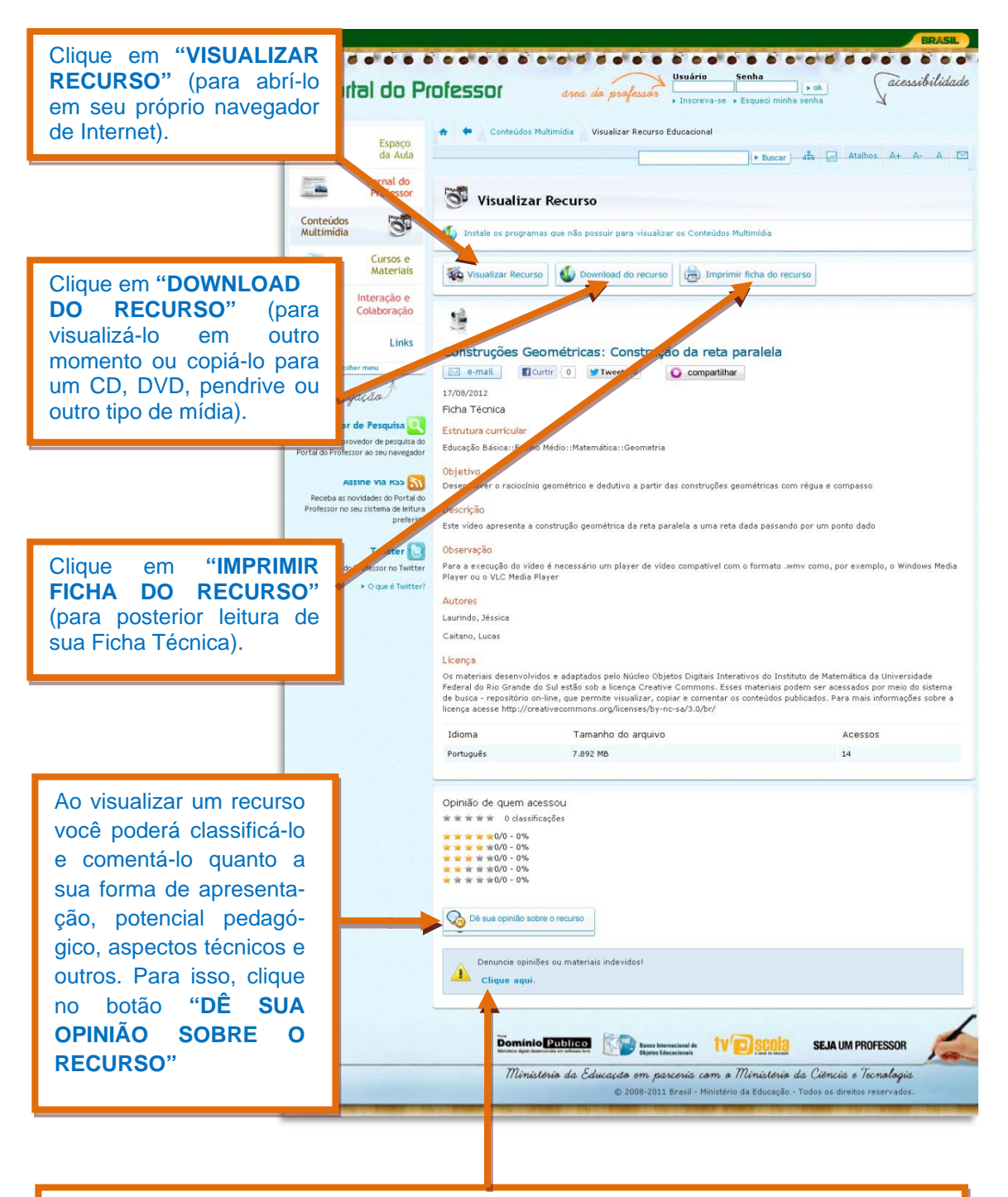

Caso identifique alguma informação indevida no conteúdo do recurso, informe à equipe do Portal clicando em "DENUNCIE OPINIÕES OU MATERIAIS INDEVIDOS!".

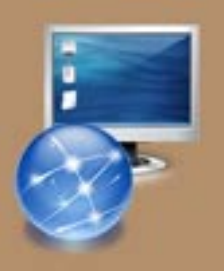

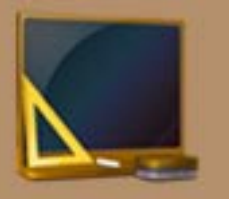

Jomal do Professor

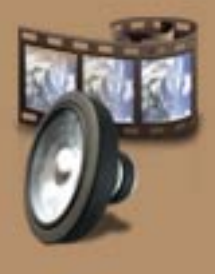

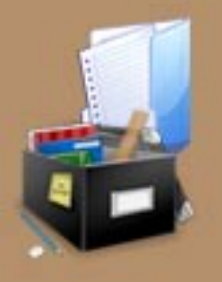

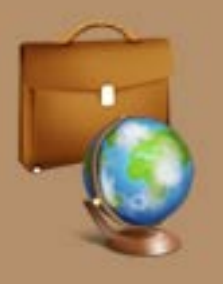

De volta à página inicial dos Recursos Educacionais, ainda há duas opções disponíveis: Sites Temáticos e Cadernos Didáticos.

Ao clicar sobre o ícone "SITES TEMÁTICOS", você será redirecionado para outra página do Portal, na qual estão disponíveis diversos links para sites, blogs e outros materiais multimídia produzidos para o Portal do Professor e por parceiros.

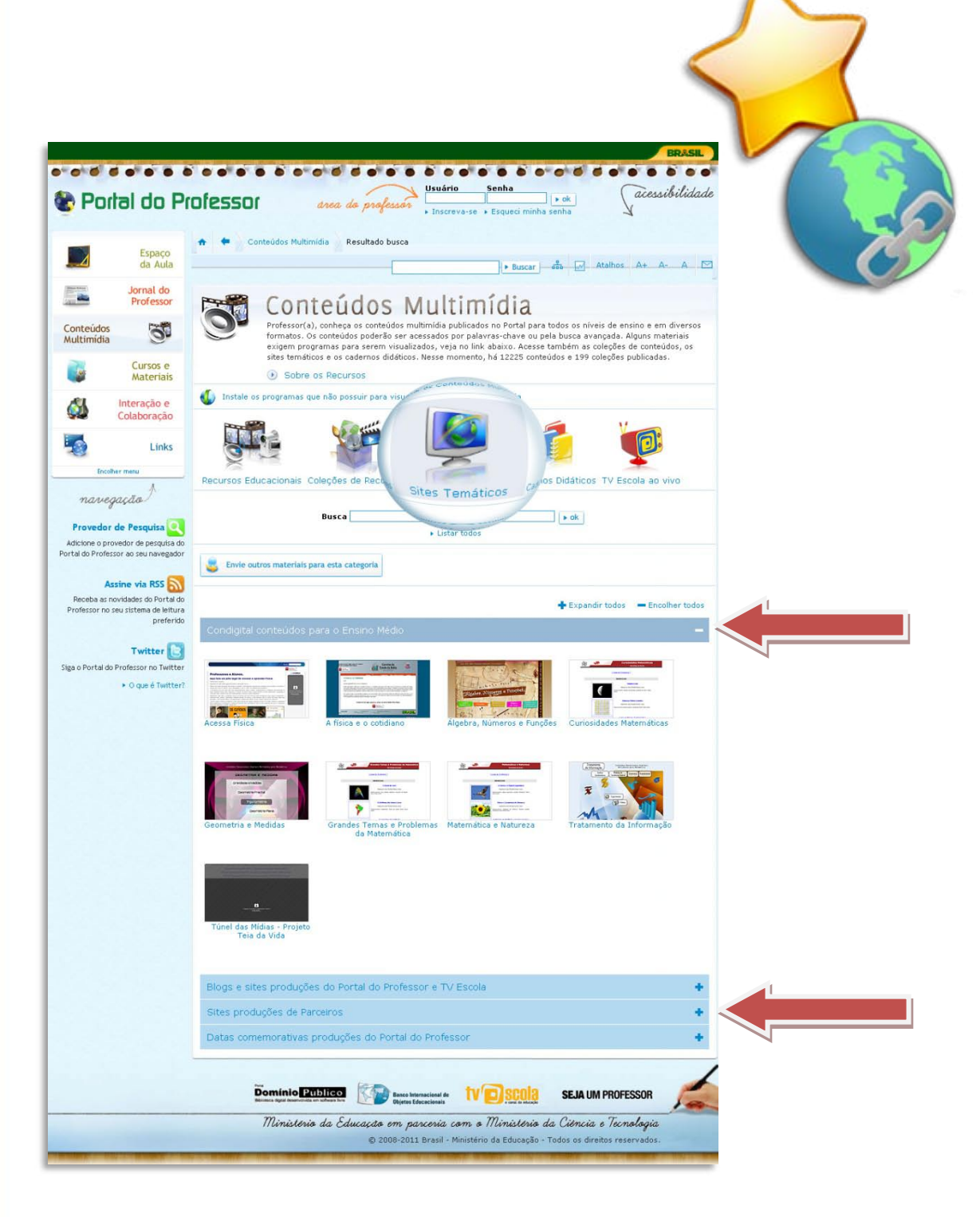

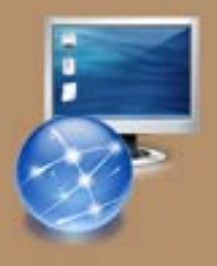

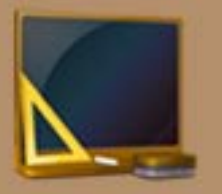

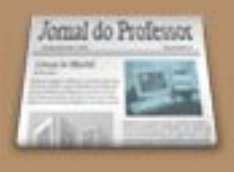

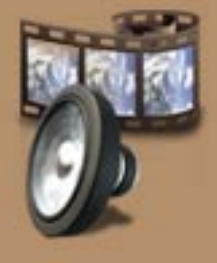

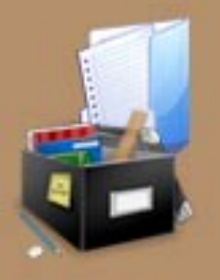

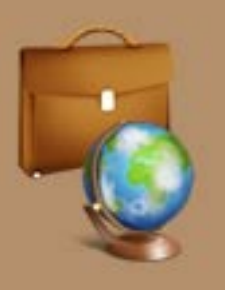

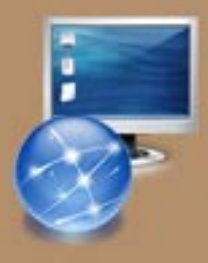

Ao clicar sobre o ícone "CADERNOS DIDÁTICOS", você será redirecionado para outra página do Portal, na qual estão disponíveis séries de cadernos didáticos elaborados por Secretarias Estaduais e Municipais de Educação.

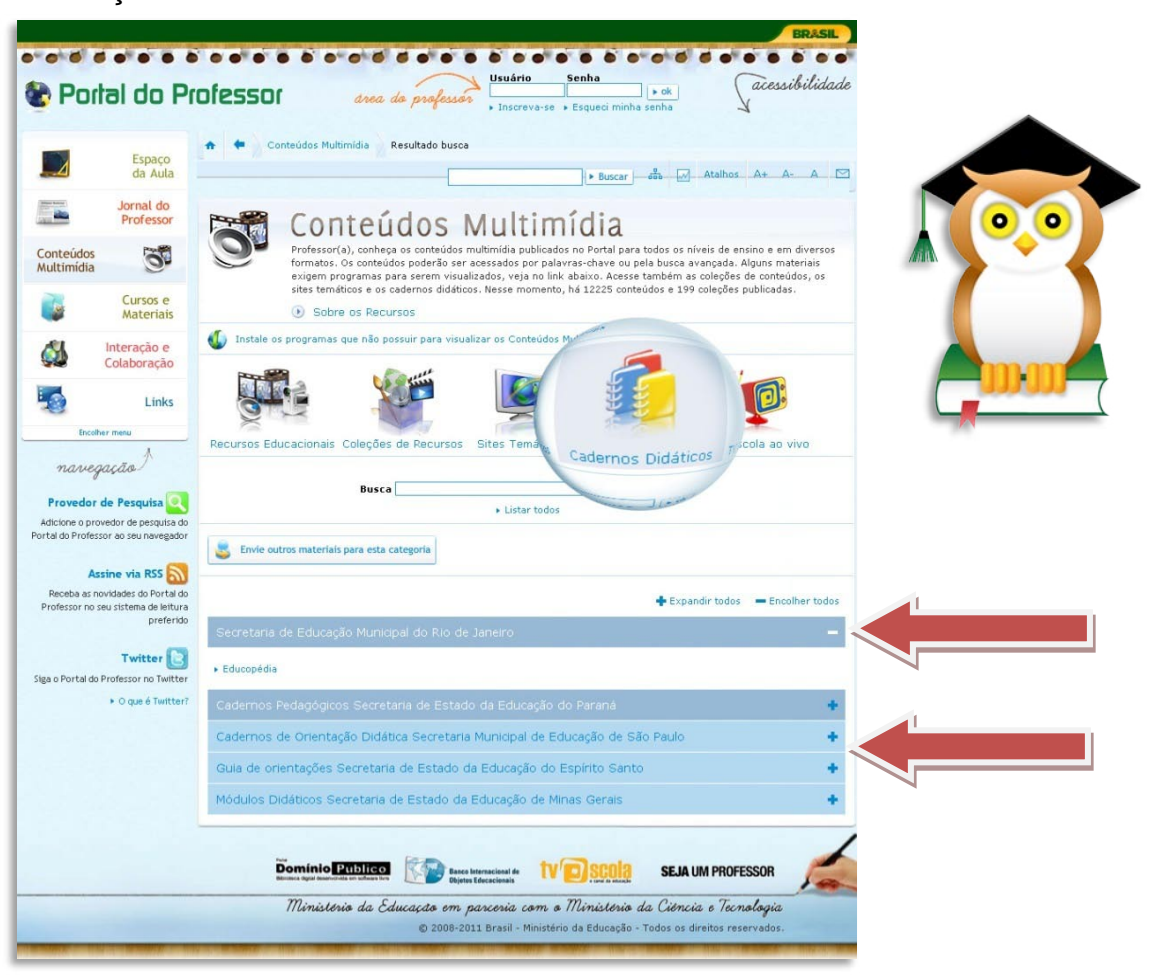

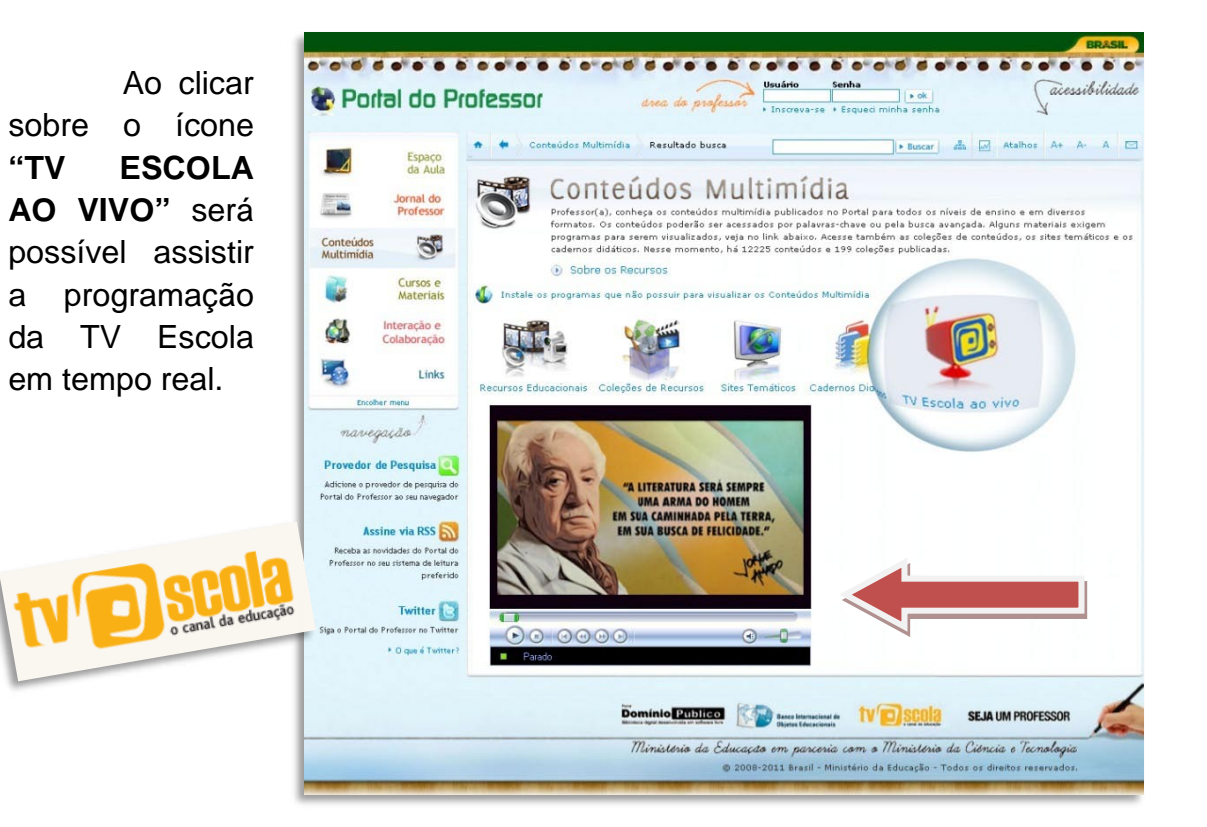